## ОРГАНИЗАЦИЯ ОНЛАЙН-ОБУЧЕНИЯ СРЕДСТВАМИ GOOGLE КЛАСС

## Брезгунова И.В.

GoogleКласс – это образовательный сервис Google, предоставляющий возможность создавать курсы, зачислять туда учащихся, назначать задания и задавать вопросы, выставлять оценки и комментировать ответы учащихся.

Доступ к GoogleКлассу осуществляется через аккаунт Google. Любой пользователь может как создать курс в качестве преподавателя, так и присоединиться к уже существующему курсу по приглашению создателя в качестве преподавателя или студента.

В курсе преподаватель может создавать материалы, добавляя туда файлы с локального компьютера или GoogleДиска, гиперссылки, видео YouTube; задания, требующие ответа (в виде прикрепленного файла или гиперссылки)

- 1. Загрузите браузер. Откройте Google Класс: https://classroom.google.com. Войдите в свой аккаунт Google.
- 2. Создайте новый курс: кнопка Создать новый курс или присоединиться к существующему + на справа вверху / Создать курс / установите флажок Мне все понятно, и я не использую Класс в учебном заведении / Продолжить / укажите название курса HTML и CSS, раздел и предмет (необязательно) / Создать.
- 3. Откройте Google Диск в новой вкладке, найдите там папку Classroom\HTML и CSS. Вернитесь на вкладку Google Класс.
- 4. В окне курса в области заголовка ссылка Выбрать тему / просмотрите разделы и выберите любую тему.
- 5. Настройте уведомления по электронной почте: слева вверху кнопка = / внизу кнопка **Настройки** /найдите настройку для уведомлений.
- 6. Вернитесь в окно курса: на панели слева выберите курс HTML и CSS.
- 7. Создайте темы курса: вкладка Задания / Создать / Тема / введите название темы 1. Язык гипертекстовой разметки HTML / Добавить. Аналогично добавьте тему 2. Каскадные таблицы стилей CSS. Если необходимо, поменяйте темы местами, используя мышь.
- 8. Добавьте задания и материалы для самостоятельного изучения: вкладка Задания /
  - Создать / Материал / введите название Справочные материалы / в поле Баллы выберите Без оценки / в списке Тема выберите 1.Язык гипертекстовой разметки

**HTML** / кнопка / Выбрать файлы на устройстве / в папке Google Class выберите справка\_HTML.doc / Загрузить / Опубликовать / аналогично создайте материал Таблица свойств CSS в теме 2, прикрепив документ Таблица свойств CSS.doc / перейдите на вкладку Google Диск и убедитесь в том, что загруженные файлы находятся в папке курса / просмотрите настройки доступа для этих документов / вернитесь на вкладку Google Класс;

- измените Справочные материалы в теме 1: щелчком выделите этот материал /

кнопка / Изменить / кнопка Эдля создания ссылки / введите http://htmlbook.ru / Добавьте ссылку / Сохранить / проверьте работоспособность ссылки (открывается в новой вкладке);

- создайте новый материал: Создать / Материал / введите название Лекция / в списке Тема выберите 1... / кнопка / Выберите файлы на компьютере / в папке Google Class выберите Введение в язык НТМL.ppt / Загрузить / Опубликовать.
- 9. Добавьте оцениваемое задание: Создать / Задание / в поле Название введите Код HTML / в поле Инструкции введите Преобразуйте прикрепленный текст в код HTML с произвольным разбиением на строки и абзацы /в поле Баллы укажите 10 /

в списке **Тема** выберите **1...** / используя кнопку <sup>∭</sup>, прикрепите файл **lines.txt** из папки **Google Class** / в списке рядом с документом выберите **Сделать копию** для каждого учащегося / **Создать задание**.

- 10. Добавьте вопрос: Создать / Вопросы / в поле Вопросы введите Какой НТМLредактор вы предложили бы для изучения? /Баллы – Без оценки / Тема – Без темы / выберите тип вопроса – Краткий ответ / включите переключатель Учащиеся могут комментировать ответы друг друга (если его выключить, учащиеся не смогут видеть ответы друг друга) / выключите переключатель Учащиеся могут редактировать ответы / Спросить.
- 11. Запишите учащихся на курс<sup>1</sup>, пригласив их по электронной почте: вкладка

**Пользователи** / в разделе **Учащиеся** кнопка **Пригласить учащихся** / введите адрес(а) электронной почты / **Пригласить**. (Учащиеся должны найти в почте письмо-приглашение и нажать **Присоединиться**).

- 12. Запишите учащихся с использованием кода курса:
  - преподаватель должен выяснить код своего курса: кнопка Настройки курса справа вверху / найдите Код курса и любым способом сообщите потенциальным учащимся;
  - учащийся должен зайти в Google класс под своим аккаунтом Google / кнопка

Создать новый курс или присоединиться к существующему **т** / Присоединиться / ввести код курса / Присоединиться.

- 13. Для учащихся: просмотрите задания: вкладка Задания / щелкните по названию задания / просмотрите задание для самостоятельной работы. Если есть возможность, ответьте на вопрос и отправьте ответ на задание Код HTML (для этого нужно в Google Диске найти копию файла lines.txt, отредактировать ее в Google Документах и добавить отредактированный вариант).
- 14. Для преподавателя: оцените задание: вкладка Задания / щелкните по названию задания Код HTML / Просмотреть задание / выберите пользователя / просмотрите прикрепленные файлы / слева для пользователя в поле из 10 введите оценку / кнопка Вернуть слева вверху.
- 15. Для преподавателя: просмотрите информацию о пользователях: ссылка HTML и CSS для перехода на страницу курса / вкладка Пользователи / выберите имя пользователя / просмотрите информацию о сданных, возвращенных с оценкой и пропущенных заданиях.
- 16. Для преподавателя: просмотрите оценки класса: перейдите к курсу нажатием кнопки ← / ссылка HTML и CSS / вкладка Оценки.

<sup>&</sup>lt;sup>1</sup>Пп. 11-17 выполняются, если есть возможность работать в паре. В таком случае один из напарников выполняет действия преподавателя, другой – студента.

17. Для учащихся: отмените участие в курсе: слева вверху кнопка = / Курсы для

перехода к списку курсов / кнопка для соответствующего курса / Покинуть курс.

18. Для преподавателя: создайте архив курса: кнопка = / Курсы для перехода к списку

курсов / в списке курсов кнопка **2** для соответствующего курса / Архивировать. (Для аккаунтов учащихся курс также будет перемещен в архив).

- 19. Для преподавателя: просмотрите архива курса: кнопка = на странице Google Класс / Архив курсов.
- 20. Для преподавателя: восстановите курс из архива: кнопка для соответствующего архива курса / Восстановить.
- 21. Для преподавателя: удалите курс: еще раз создайте архив курса / кнопка соответствующего архива курса / Удалить / в случае необходимости удалите соответствующую папку на Google Диске.